### 登记平台-注册使用说明

准备工作:使用电脑下载好搜狗浏览器(**系统目前统一使用搜狗浏览器高速模式使用**)重 要!!!

| Bai d 百度 | 搜狗浏                                                                                                    | 览器 抄                                  |                                                    |                                      |                                                                                                    |                                                                                                    |                                       |                                 |                         | 6                     | 百度一下 |
|----------|----------------------------------------------------------------------------------------------------|---------------------------------------|----------------------------------------------------|--------------------------------------|----------------------------------------------------------------------------------------------------|----------------------------------------------------------------------------------------------------|---------------------------------------|---------------------------------|-------------------------|-----------------------|------|
|          | 网页                                                                                                    | 资讯                                    | 视频                                                 | 图片                                   | 知道                                                                                                    | 文库                                                                                                    | 贴吧                                    | 采购                              | 地图                      | 更多»                   |      |
| 1        | 百度为您排                                                                                                    | 划相关结                                  | 果约15,70                                            | 个000,00                              |                                                                                                    |                                                                                                    |                                       |                                 | 5                       | 7搜索工具                 |      |
|          | 搜索结果》                                                                                                    | 级价格仅                                  | !作参考,i                                             | 青以商家官                                | 网为准                                                                                                    |                                                                                                    |                                       |                                 |                         |                       |      |
|          | <ul> <li>2019</li> <li>热门</li> <li>热门</li> <li>潮道高速上网</li> <li>市来秒开</li> <li>https://ie</li> <li>搜狗浏//</li> </ul> | 新版高<br>刘览器<br>東刘览器<br>就用搜缆<br>sogou.c | ★ 2015年<br>一個1000000000000000000000000000000000000 |                                      | <u>国方下素</u><br>「版本内量<br>「快速打逆<br>のm 2019<br>速測<br>気器<br>5<br>5<br>5<br>5<br>5<br>5<br>5<br>5<br>5<br>5<br>5<br>5<br>5 | ☑ ☑ 超强大多量 □ 新功前 □ 07 (2) - ○ 400 预取 ○ 200 (2) ○ ○ 400 预取 ○ 400 预取 ○ 400 预加 ○ 400 预加 ○ 400 ₹000 ₹000 ₹000 ₹000 ₹000 ₹000 ₹000 | 6用工具,数据大的次<br>注册人 广全<br>引擎技术<br>杨美妙的林 | 奴万款扩展<br>吃醫,用板<br>引领新的<br>见觉盛宴。 | 記立用,随心<br>記述浏览器<br>上网速度 | 〕定制自<br>。极速浏<br>革命,给您 |      |
|          | 6                                                                                                    | )<br>第<br>9<br>9<br>9<br>9<br>9       | 反本:8.5_<br>大小:55.5<br>回新:2019<br>下境:Win:<br>立即下編   | 0221<br>2MB<br>9-03-20<br>kp/vista/v | in71                                                                                                    | 2000/200                                                                                                    | )3                                    |                                 |                         |                       |      |
|          |                                                                                                    |                                       |                                                    |                                      |                                                                                                    |                                                                                                    | 下载                                    | 安装                              | 長完成                     | 戊后                    |      |

首先网页输入登陆网址 djpt.jgjzsks.com 进入登记平台

| 二维码登录<br>机构登录 请输入机构名称<br>密码 请输入机构密码 |      | 机构登录    |
|-------------------------------------|------|---------|
| 机构登录 请输入机构名称 密码 请输入机构密码             |      | 二维码登录   |
| 密码 请输入机构密码 🔤 🔤                      | 机构登录 | 请输入机构名称 |
|                                     | 密码   | 请输入机构密码 |
| 忘记密码                                |      | 忘记密码    |

点击机构注册按钮进入注册页面

|                             |                                                                                                    | 1/ 019325471日。<br>*注册信息关联后線             | 志/エルル 豆 化<br>读审核请认真填写                                                                                                    |                                       |
|-----------------------------|----------------------------------------------------------------------------------------------------|-----------------------------------------|----------------------------------------------------------------------------------------------------|---------------------------------------|
| 企业基本注册信息                    |                                                                                                    | 1000 B100 X 100 B10                     | 企业相关注册信言                                                                                                    |                                       |
|                             |                                                                                                    | *                                       | 请输入密码:                                                                                                    | 1111                                  |
| 企业类型:                       |                                                                                                    | *                                       | 请再次输入密码:                                                                                                    |                                       |
| 青输入住所:                      |                                                                                                    | *                                       | 请输入手机号码:                                                                                                    | * 点击获取短信验证                            |
| 去定代表人:                      |                                                                                                    | *                                       | 请输入短信验证码:                                                                                                    |                                       |
| 主册资金:                       |                                                                                                    | *万元                                     | 请输入企业电子邮箱:                                                                                                    |                                       |
| 成立日期:                       | * 至                                                                                                    | *                                       | 请选择所在省份:                                                                                                    | 请选择 ▼ *                               |
|                             |                                                                                                    | □ 长期                                    | 验证码:                                                                                                    |                                       |
| 经营范围:                       |                                                                                                    | *                                       |                                                                                                    | *点击图片刷新验证码                            |
|                             |                                                                                                    |                                         |                                                                                                    | TRCF                                  |
| 营业执照扫描件&团体                  | 会员证书:                                                                                                    |                                         | 相关提示:                                                                                                    |                                       |
|                             |                                                                                                    | 0                                       | *所有信息均为必填                                                                                                    |                                       |
| ······ 营业执照                 |                                                                                                    | 休会员证<br>和ARX A REPORT                   | *机构注册登信息真实有效                                                                                                    | 2.请完成全部填写后仔细阅读注册说明                    |
|                             | ganheut                                                                                                    | randinen, maria.                        | *企业基本注册信息素全部                                                                                                    | 完成填写,企业相关注册信息需完成全部填写                  |
|                             |                                                                                                    |                                         |                                                                                                    | □ 我已阅读并接受 注册协议说明                      |
| 选择又件 木选择任何.<br>百主法塔立件进行上传费! |                                                                                                    | 平                                       |                                                                                                    |                                       |
| 上传文件为jpg图片格式复               | 10.441.241 (10.2014)。<br>10.441.242 (10.2014)。<br>10.441.242 (10.2014)。<br>10.441.242 (10.2014)。                                                               | 为jpg图片格式其他格式将影响审核                       |                                                                                                    | 注册 返回                                 |
|                             | <b>企业基本注册信</b><br>企业名称:<br>企业类型:                                                                                                    | 記                                       |                                                                                                    | *                                     |
|                             | <b>企业基本注册(</b><br>企业名称:<br>企业类型:<br>请输入住所:<br>法定代表人:                                                                                                    | 言息                                      |                                                                                                    | *<br>*<br>*                           |
|                             | 企业基本注册(         企业名称:         企业类型:         请输入住所:         法定代表人:         注册资金:                                                                                | 言                                       | *万元                                                                                                    | * * *                                 |
|                             | 企业基本注册(         企业名称:         企业类型:         请输入住所:         法定代表人:         注册资金:         成立日期:                                                                  | <b>言</b> 息<br>* 至                       | *万元                                                                                                    | * * * *                               |
|                             | 企业基本注册(         企业名称:         企业类型:         请输入住所:         法定代表人:         注册资金:         成立日期:                                                                  | <b>信息</b><br>* 至                        | ·万元<br>□ 长期                                                                                                    | * * * *                               |
|                             | 企业基本注册(         企业名称:         企业类型:         请输入住所:         法定代表人:         注册资金:         成立日期:         经营范围:                                                    | 言良<br>* 至                               | *万元<br><br>长期                                                                                                    | * * * * *                             |
|                             | 企业基本注册保         企业名称:         企业类型:         请输入住所:         法定代表人:         注册资金:         成立日期:         经营范围:         营业执照扫描件8                                   | <b>言息</b><br>* 至<br>*                   | *万元                                                                                                    | * * * *                               |
|                             | 企业基本注册(         企业名称:         企业类型:         请输入住所:         法定代表人:         注册资金:         成立日期:         经营范围:         营业执照扫描件8                                   | ■ · · · · · · · · · · · · · · · · · · · | *万元<br>一 长期<br>一 长期<br>正 代 体 条 反 近<br>正 代 体 条 反 近<br>正 代 体 条 反 近<br>正 代 体 条 反 近<br>正 代 体 条 反 近<br>正 代 体 の 日本 (1)<br>正 代 本 (1)<br>正 代 本 (1)                                                                                                    | * * * * * * * * * * * * * * * * * * * |
|                             | 企业基本注册保         企业名称:         企业类型:         请输入住所:         法定代表人:         法册资金:         成立日期:         经营范围:         营业执照扫描件8         「「「」」」」」」         选择文件」未送 | ■ 第 至                                   | *万元<br>上 伝 期<br>一 伝 期<br>一 伝 第<br>日 休 全 気 (1)<br>日 休 全 気 (1)<br>日 休 全 気 (1)<br>日 休 全 気 (1)<br>日 休 全 気 (1)<br>日 休 全 気 (1)<br>日 休 全 気 (1)<br>日 休 全 気 (1)<br>日 休 全 気 (1)<br>日 秋 明<br>日 秋 明<br>日 秋 | * * * * * * * * * * * * * * * * * * * |

填写企业基本注册信息时,请按照营业执照填写,企业名称、企业类型、住所、法定代理人、 注册 资金、成立日期与经营范围,并上传营业执照与团体会员证书扫描图片

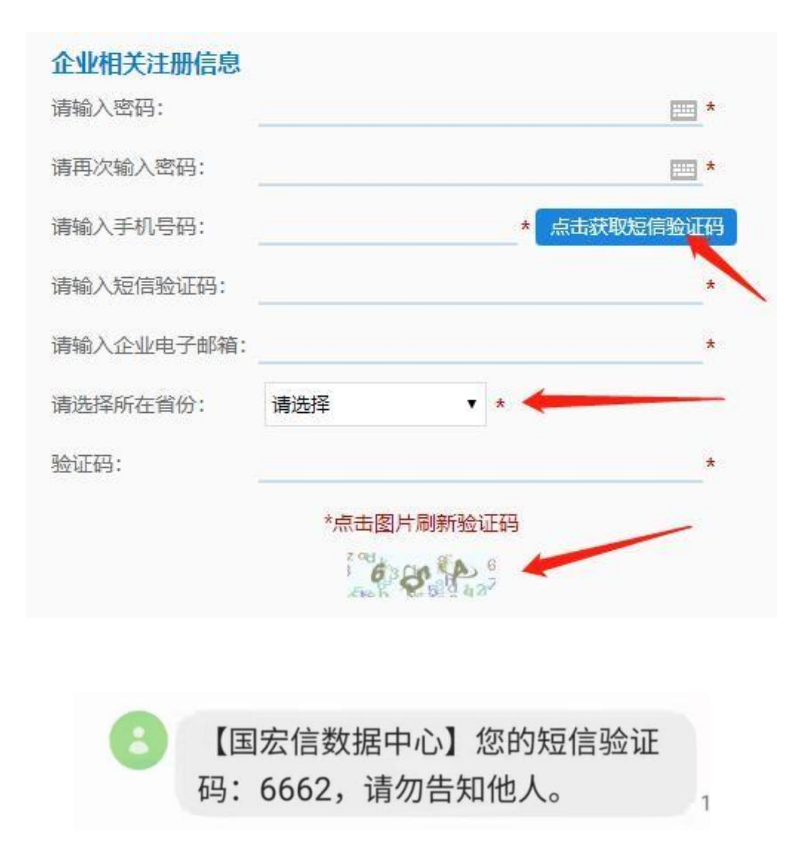

在填写完毕企业基本注册信息后,再填写企业相关注册信息输入密码并确定密码,确定注册 的 手机号码点击获取短信验证码。接收到验证码后输入并确定绑定邮箱。填写图片验证码如果 接收不到手机验证码还请查询是否被归为垃圾短信或在黑名单中

| 相关提示:                            |
|----------------------------------|
| *所有信息均为必填                        |
| *机构注册登信息真实有效,请完成全部填写后仔细阅读注册说明    |
| *企业基本注册信息需全部完成填写,企业相关注册信息需完成全部填写 |
| □ 我已阅读并接受 注册协议说明                 |
| 注册 返回                            |

#### 注册协议说明

总则

、1000/ 1.1国宏信(北京)数据中心版权所有。12用户在注册之前,应当仔细阅读本协议,并同意遵守本协议后方可成为注册用户。一旦注册成功,则用户与国宏信(北京)数据中心之 间目动形成协议关系,用户应当受本协议的约束。用户在使用特殊的服务或产品时,应当同意接受相关协议后方能使用。1.3本协议则可由国宏信(北京)数据中心更新,用户应 当及时关注并同意本站不承担通知义务。本站的通知、公告、声明或其它类似内容是本协议的一部分。 服务内容

2.1国宏信(北京)数据中心 的具体内容由本站根据实际情况提供。2.2 本站仅提供相关的网络服务,除此之外与相关网络服务有关的设备(如个人电脑、手机、及其他与接入互联 网或移动网有关的装置)及所需的费用(如为接入互联网而支付的电话费及上网费、为使用移动网而支付的手机费)均应由用户自行负担。 用户帐号

31 经本站注册系统完成注册程序并通过身份认证的用户即成为正式用户。可以获得本站规定用户所应享有的一切权限,未经认证仅享有本站规定的企业登记部分权限。国宏信 31. 这个科工则源他已被乱加速于加速度对的加速的加速,加速加上的"加速"的特殊和热度的"加速"并加。加速并加。加速,不是外面化学行作和加速的正正生是问题的现象,通道 (北京)数据中心有权对企业登记的发展设计进行变更。32. 用户只能按照批册要求使用真实姓名,及企业信息进行注册,用户有义务保证密码和帐号的安全,用户利用该密码和 帐号所进行的一切活动引起的任何损失或损害,由用户自行承担全部责任,本站不承担任何责任。如用户发现帐号遭到未援权的使用或发生其他任何安全问题,应立即修改帐号密 码并妥善保管,如有必要,请通知本站。因黑客行为或用户的保管疏忽导致帐号非法使用,本站不承担任何责任。

码井契舊保管,如有必要,请通知本站。因黑春行为或用户的保管硫忽得致軟号非法使用,本站不承担任何责任。 四、使用规则 4.1 遭守中华人民共和国相关法律法规,包括但不限于《中华人民共和国计算机信息系统安全保护条例》、《计算机软件保护条例》、《最高人民法院关于审理涉及计算机网络蓄 作权划场案件适用法律若干问题的解释(法程2004)1号)》、《全国人大常委会关于维护互联网交会协定之》《百联网电子公告器等管理规定》、《互联网新闻信息服务管理规 定》、《互联网著作权行政保护协法》和《信息网络侍播权保护条例》等有关计算机互联网观定和知识产权的法律和法规。实施协法。4.2 用户对其目行发表、上传或传送的内容 负全部责任,所有用产不得在本站任何页面发布、转载、传送含有下列内容之一的信息。否则本站有权目行处理并不通如用户:())违反无法规定这些无能定的基本原则的;(2)危害国家交 全,泄漏国家机密、确重国家攻权、破坏国家统一约;(3)损害国家等若和利益的;(4)煽动民族小组、民族歧视,破坏民族团团的;(5)破坏国家突救政策,宣历现效和封建迷信 的;(6)散布谣言,扰乱社会秩序,破坏社会稳定的;(7)散布淫秽、色情、魔猫、暴力、恐怖或者教授犯罪的;(6)侮辱或者诽谤他人,侵害他人合法权益的;(9)煽动非法集会、 经社、游行了不威、聚众状乱社会秩序,破坏社会稳定的;(7)散布淫秽、色情、魔猫、暴力、恐怖或者教授犯罪的;(6)侮辱或者诽谤他人,侵害他人合法权益的;(9)煽动非法集会、 结社、游行了不威、聚众状乱之经状态);(10)以非法员和短期经名义活动的;(11)合有法律律问题和自动程序等)均多有完整的执识户权、或者已经得到相关权利人的合法 援权;如用户违反本条规定造成本站接至一人委留的,用户应全额补偿本处一切费用(包括石限于各种增佳集,诉讼代理要及为此宏立的其它合理费用);44 兰章三方认为用台 援权;如用户违反本条规定造成本站被第三人委留的,用户应全额补偿本处一切费用(包括石限于各种增佳集,诉讼代理要及为此宏立的其它有理费用);44 兰章三方认为用户 发示数,让你不可能找了互联网的正常运转造成不利影响的行为;(4)不得利用本站进行任何不利于本站的行为,45 如用户给使用网络服务时选及一人和定 定,本站有权要求用户改正或直接采取一切必要的措施(包括但不限于删除用户张贴的内容、暂停或终止用户使用网络服务的权利)以减轻用户不当行为而造成的影响。

度,于其市场委求的"加工和自然不利""加工和自然不利""加工和自己的时候"和"加加利加",从和475日、自会和42日前,应行时有4800日以代的外部企前,行"百12月10日和480日来》。 五、隐私保护 5.1 本站不对外公开或向第三方提供单个用户的注册资料及用户在使用网络服务时存储在本站的非公开内容,但下列情况除外:(1)事先获得用户的明确授权;(2)根据有关的法律法 观要求;(3)按照相关政府主管部门的要求;(4)为维护社会公众的利益。5.2 本站可能会与第三方合作向用户提供相关的网络服务,在此情况下,如该第三方同意承担与本站同等 的保护用户隐私的责任,则本站有权将用户的注册资料等提供给该第三方。5.3 在不透露单个用户隐私资料的前提下,本站有权对整个用户数据库进行分析并对用户数据库进行商 业上的利用

或上1940元。 大、版权说明 6.1 本站的文字、图片、音频、视频等版权均归国宏信(北京)数据中心享有或与作者共同享有,未经本站许可,不得任意转载。6.2 本站特有的标识、版面设计、编排方式等版权 均属国宏信(北京)数据中心享有,未经本站许可,不得任意复制或转载。6.3 使用本站的任何内容均应注明"来源于国宏信(北京)数据中心"及署上作者姓名,按法律规定需 要支付稿酬的,应当通収本站及作者及支付稿酬,并独立承担一切法律责任。6.4 本站享有所有作品用于其它用途的优先权、包括但不限于网站、电子杂志、平面出版等,但在使 用前会通知作者,并按同行业的标准支付稿酬。6.5 本站所有内容仅代表作者目己的立场和观点,与本站无关,由作者本人承担一切法律责任。6.6 恶意转载本站内容的,本站保 留将其诉诸法律的权利。

七、责任声明

17.1用户明确同意其使用本站网络服务所存在的风险及一切后果将完全由用户本人承担,国宏信(北京)数据中心 对此不承担任何责任。7.2 本站无法保证网络服务一定能满足用 户的要求,也不保证网络服务的及时性、安全性、准确性。7.3 本站不保证为方便用户而设置的外部链接的准确性和完整性,同时,对于该等外部链接消向的不由本故实际控制的 任何网页上的内容,本站不承担任何责任。7.4 对于因不可抗力或本站不能控制的原因造成的网络服务中断或其它缺陷,本站不承担任何责任,但将尽力减少因此而给用户造成的 损失和影响。7.5 对于站向用户提供的下列产品或者服务的质量缺陷本身及其引发的任何损失,本站无需承担任何责任:(1)本站向用户免费提供的各项网络服务;(2)本站向用户 赠送的任何产品或者服务。7.6 本站有权于任何时间暂时或永久修改或终止本服务(或其任何部分),而无论其通知与否,本站对用户和任何第三人均无需承担任何责任。 时间

N Nova
8.1 本协议论订立、执行和解释及争议的解决均应适用中华人民共和国法律。8.2 如本协议中的任何条款无论因何种原因完全或部分无效或不具有执行力,本协议的其余条款仍应有 效并且有约束力。8.3 本协议解释权及修订权国宏信(北京)数据中心所有。

确定填写信息正确后点击注册协议说明,确定我已阅读并接收点击注册,注册成功

# 登记平台-人员功能使用说明

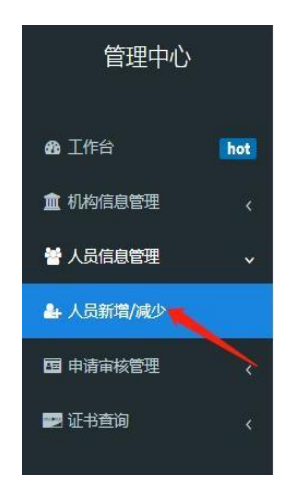

点击人员信息管理中人员新增I减少进入添加人员信息页面

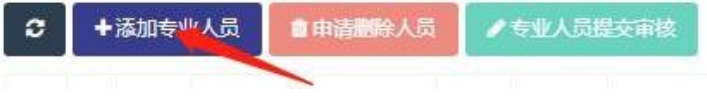

### 点击添加专业人员按钮弹出添加人员页面

| 添加              |                           |                | _ 0 > |
|-----------------|---------------------------|----------------|-------|
| *姓名:            |                           |                |       |
| *身份证:           |                           |                |       |
| *手机号:           |                           |                |       |
| *由8箱:           |                           |                |       |
| 审核类型:           | 价格鉴证师                     | *              |       |
| 性别:             | 男                         | •              |       |
| *证件照片:          | *请上传蓝底证件照片(照片不得;<br>上长行王书 | 大于200k)<br>5cm |       |
| 证书扫描件:<br>价格鉴证师 |                           | <b>土</b> 上传证书  |       |
| 证书扫描性           |                           | 土上传证书          |       |

弹出人员添加页面后,请按照真实信息按要求填写姓名、身份证号、手机号、邮箱、选择审 核 类型、性别、并上传头像以上内容为必填项。

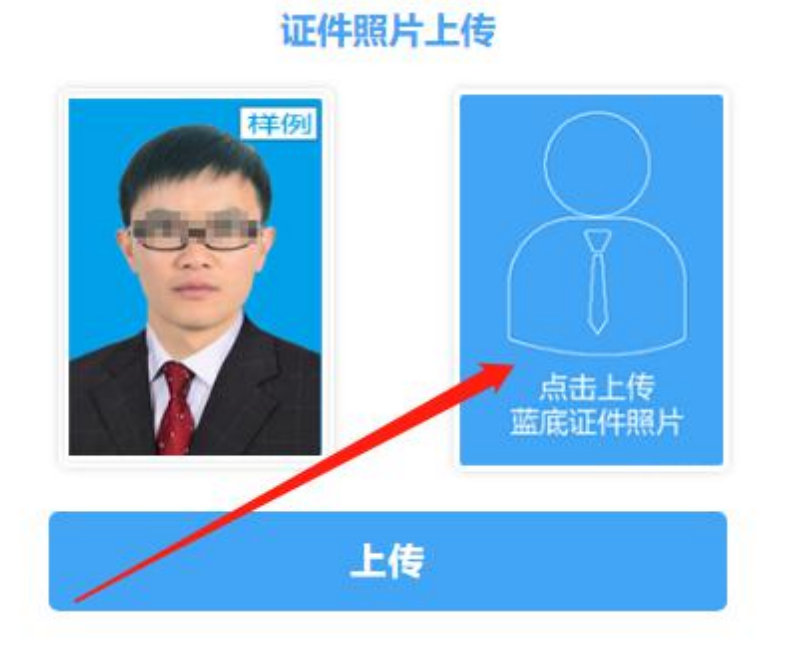

点击上传头像按钮,选择点击上传蓝底证件照,打开上传图片窗口

| 上传你的蓝底 | 证件照片         |      | × |
|--------|--------------|------|---|
| 图片上传   | 选择文件 未选择任何文件 |      |   |
|        |              |      |   |
| 向左旋转   | 向右旋转         | 保存修改 |   |

点击选择图片按钮上传想要上传的头像

上传你的蓝底证件照片

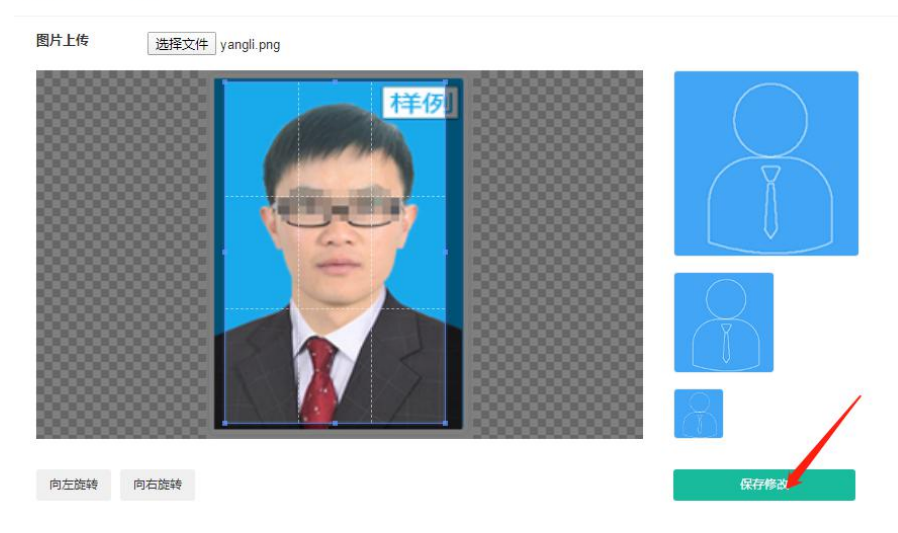

选择好范围后点击保存修改按钮

#### 证件照片上传

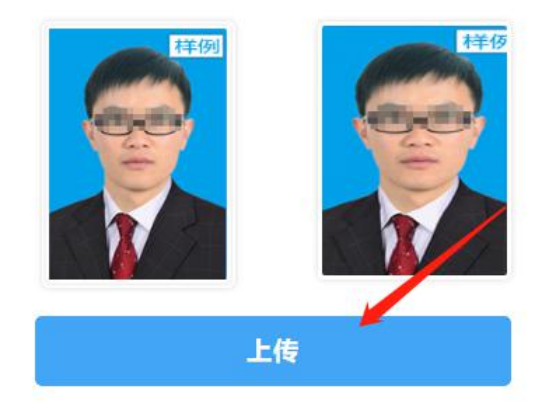

在点击保存修改后,再次点击上传按钮即可上传头像

djpt.jgjzsks.com 显示 上传证件照成功

确定

×

弹出提示表示证件照已上传成功

| 添加                           | _ @ ×      |
|------------------------------|------------|
| 证书扫描件:<br>价格鉴证师              | ▲上传证书      |
| 证书扫描件:<br>森林草原价格评            | ▲上传证书      |
| 证书扫描件:<br>机动车价格评估            | 土上传证书      |
| 师                            | ▲上楼证书      |
| 涉案财物价格评<br>估师                | A 1 (4574) |
|                              |            |
| 业书扫油件:<br>机器设备价格评<br>估师      |            |
| 证书扫描件:<br><mark>资产评估师</mark> | 土上传证书      |
| 证书扫描件:                       | 土上検证书      |

在添加完必填项目后,选择该员工拥有的证书扫描件进行上传,全部添加完毕后点击确定添 加 按钮,即可成功添加新人员

| 执业登记承诺函         | - And a second second se                                                                                                    | 上上传 ■选择 |
|-----------------|----------------------------------------------------------------------------------------------------|---------|
| 要求:点击下载<br>相关信息 | 点击查看授权函样式 点击下载授权函                                                                                                    |         |
|                 | A CONTRACTOR OF A CONTRACTOR OF A CONTRACTOR O |         |
|                 |                                                                                                    |         |
|                 | 4                                                                                                    |         |
|                 | 所有带有*号为必填词                                                                                                    | 青认直填写   |

人员添加证书后,可以在点击人员后可以查询到上传的证书是否正确,可以点击图片下方的 删除 按钮重新上传证书。

| *执业登记承诺函:       |                   | 土上传 | ■选择 |
|-----------------|-------------------|-----|-----|
| 要求:点击下载<br>相关信息 | 点击查看授权函样式 点击下载摇权函 |     |     |

在人员编辑最下方的执业登记承诺函在可以点击查看授权函样式,与下载授权函,进行填写 进行上传。

|                            | L                                         |                    |           |   |
|----------------------------|-------------------------------------------|--------------------|-----------|---|
|                            | له                                        |                    |           |   |
| 1                          | 执业登记承诺函↩                                  |                    |           |   |
| (张三),(男),身                 | ↩<br>份证号码: <u>110105554422112541</u> 。本人与 | ▶ 提狗高速下载           |           | × |
| 公司与 <u>2021</u> 年 <u>1</u> | 月 <u>15</u> 日正式签订劳动合同,之后并未在其              | 文件名 💿 执业登记承诺图.docx | 大小12.06KB |   |
| 他机构进行过相关专业执                | ,业登记。√                                    |                    | 1 annound |   |
| 特此承诺,如有虚假                  | ,愿意承担相关法律责任和经济损失。↩                        | 下载到 剩余338GB ▼      | 浏览        |   |
| ι.                         |                                           |                    | N-        | 3 |
| 承诺人:(签字)                   | (评估机构盖章)↔                                 | IE下载 ~ 直接打开 下载     | 取消        |   |
| 张三                         | 公司章↩                                      |                    |           |   |
| L.                         |                                           |                    |           |   |
|                            | 2021年10月15日~                              |                    |           |   |

| ✓ Id 姓名 身份证 性别 证件照 审核 | 状态  |
|-----------------------|-----|
| ☑_23 ● 村              | 交审核 |

点击勾选要提交审核人员在再击专业人员提交审核按钮提交审核

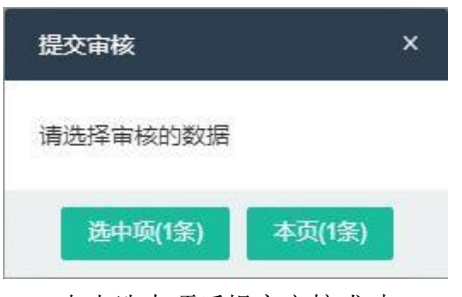

点击选中项后提交审核成功

提交审核后会弹出新页面告知提交审核已成功

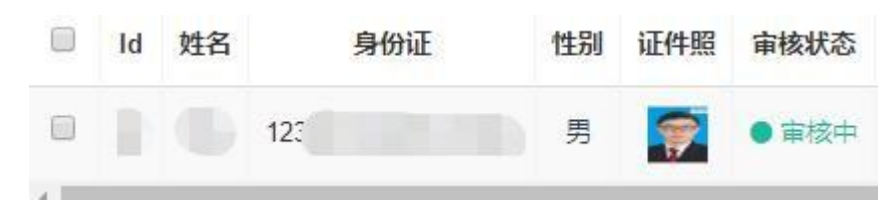

提交审核成功审核状态会变为审核中,等待后台工作人员审核结果即可。

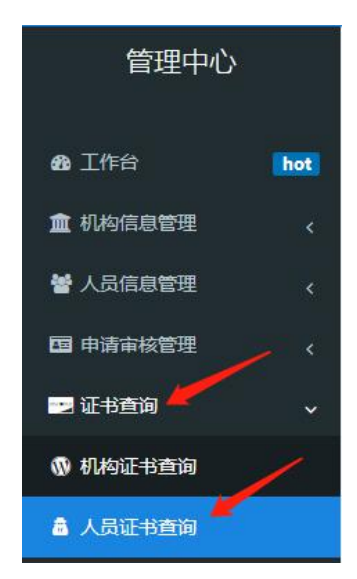

点击证书查询列表中人员证书查询选项,可以查询证书生成结果

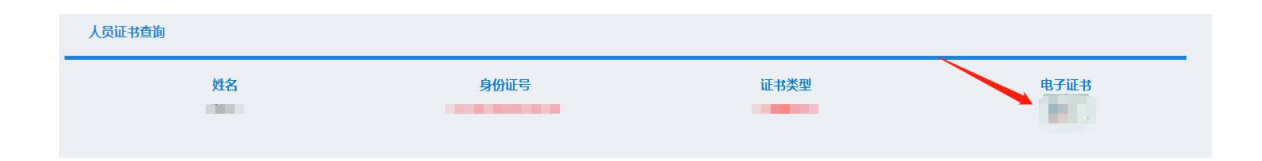

选择电子证书样式中的缩略图,可以看到证书全貌

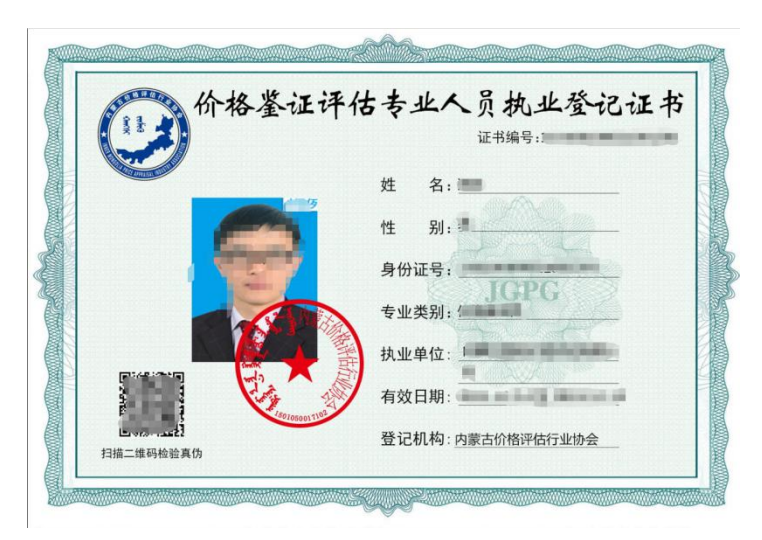

审核通过后会自动生成证书,用户可以查询证书

审核未通过可以还请修改人员信息中有问题的部分后点击确定会自动进行重新审核

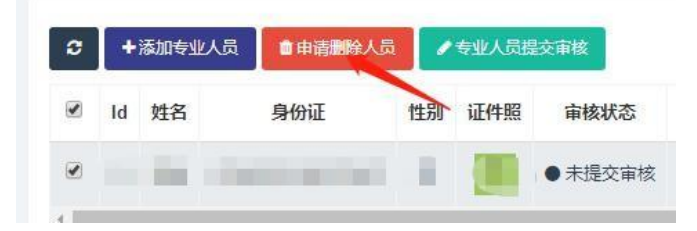

如要人员信息添加错误可以点击申请删除人员按钮

| +  | 添加专业人员 | 會申请翻除人员 | 1  | 专业人员提 | 交审核   |
|----|--------|---------|----|-------|-------|
| Id | 姓名     | 身份证     | 性别 | 证件照   | 审核状态  |
| 65 | -      | 78      | 女  |       | ●申请删除 |

点击后申请删除人员状态将变更为申请删除,无法提交审核,也无法取消申请删除,如误操 作,还请重新添加该人员重新申请

## 登记平台-企业功能使用说明

| 价格鉴证评估机构及专                                                                                                    | 人员执业登记系统 通知公告 使用说明 问题答题 关于我们 通出世界                                                                                                    |
|----------------------------------------------------------------------------------------------------|----------------------------------------------------------------------------------------------------|
| 管理中心                                                                                                    | 10465813                                                                                                    |
| <ul> <li>▲ 正介会</li> <li>● 長み広め世現</li> <li>● 「人気広の世現</li> <li>● 人気広の世現</li> <li>● 本の出版で可</li> <li>● 本の出版で可</li> <li>● 本の出版で</li> </ul> | £±\$X411868           £±\$X41868           £±\$X51868           £±\$X51868           £±\$X51868           £±\$X51868           £±\$X51868           £±\$X5186           £±\$X518           £±\$X51           ££\$X51           ££\$X51           ££\$X51           ££\$X51           ££\$X51           ££\$X51           ££\$X51           ££\$X51           ££\$X51           ££\$X51           ££\$X51           ££\$X51           ££\$X51           ££\$X51           ££\$X51           £\$X52           £\$X52           £\$X52           £\$X52           £\$X52           £\$X52           £\$X52           £\$X52           £\$X52           £\$X52           £\$X52 |

点击机构企业信息查询/修改可以自行修改除企业名称意外其他的注册信息

| 管理中心       |     |
|------------|-----|
| 88 工作台     | hot |
| 🏛 机构信息管理   | <   |
| 嶜 人员信息管理   | <   |
| 🖪 申请审核管理 🍋 | ~   |
| 🛓 提交审核     |     |
| 🔅 企业审核状态查询 |     |
|            |     |
| 📰 证书查询     | ۲   |

点击申请审核管理中提交审核选项进入企业提交审核页面页面

| 价格鉴证评估机构执业登记申请书                       |              |         |                           |              |
|---------------------------------------|--------------|---------|---------------------------|--------------|
| 我公司价格鉴证评估专业人员执业登记证书已全部登记完成            |              |         |                           |              |
| 因新注册登记<br>新注册登记<br>执业范围增项<br>规规 法研究部分 | · 等原因,<br>记。 | 申请新的专业类 | •《价格鉴证评估机构执业登记证书》,望协会根据价格 | 鉴证评估机构执业登记相关 |
| (3)日寺407140                           |              |         | 内蒙古国宏价格评估                 | 有限公司         |
|                                       |              |         |                           | 2021年12月21日  |
|                                       |              |         | 提交申请                      |              |

原因说明:

一、新注册登记:

成立公司,首次申请价格鉴证评估机构执业登记证书的会员单位

- 二、执业范围增项: 评估机构新增专业评估师、则申请执业范围增项。
- 三、执业登记证书续期:

价格鉴证评估机构执业登记证书有效期到期、专业人员符合《内蒙古价格鉴证 评估机构和价格鉴证评估专业人员执业登记管理办法》要求,则申请办理执业登记 证书续期。

四、资信等级升级:

评估机构满足《内蒙古价格鉴证评估机构和价格鉴证评估专业人员执业登记管 理办法》中等级升级条件,可向协会申请资信等级升级。

选择原因与需要提交审核的原因与想要审核的登记类型后点击提交审核

| 价格鉴证评估机构执业登记申请受理书                                          |
|------------------------------------------------------------|
| ■■评估公司:                                                    |
| 你公司提交的《价格鉴证评估机构执业登记申请书》已受理,根据价格鉴证评估机构执业登记相关规定,我协会在10个工作日内完 |
| 成审核登记工作。审核合格机构,颁发《价格鉴证评估机构执业登记证书》,审核不合格的机构,待补充资料后重新提交申请。   |
| 内蒙古价格评估行业协会                                                |
| 2021年09月17日                                                |
|                                                            |

价格鉴证评估机构执业登记审核中 请您最心等得结果

在审核中时期会显示中间页面

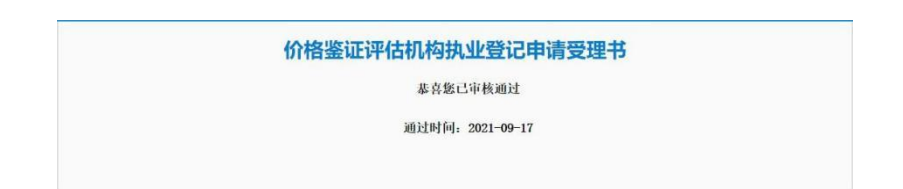

在审核通过后会显示审核通过页面,刷新页面后可以再次提交审核

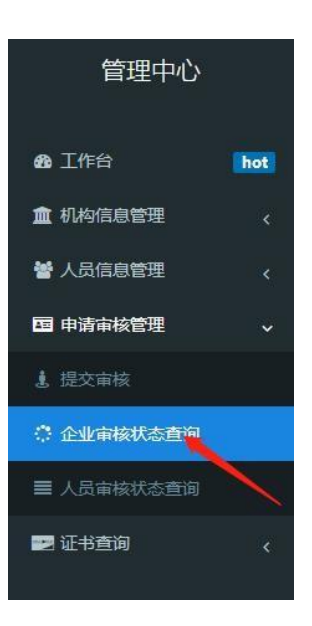

| 公司名称 | 登记类型 | <b>审核状态</b><br>通过审核 | 审核未通过原因          |
|------|------|---------------------|------------------|
| 公司名称 | 登记类型 | <b>审核状态</b><br>不通过  | 审核未通过原因<br>内容不准确 |

在审核状态查询中可以查询到申请是否通过, 拒绝原因等

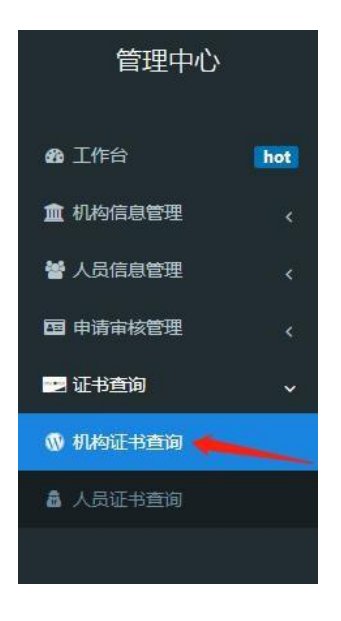

点击证书查询中机构证书查询页面可以查询申请证书

| 公司名称  | 证书审核状态 | 电子证书      |
|-------|--------|-----------|
| 1.000 | 通过审核   | Bernardia |
| 公司名称  | 证书审核状态 | 电子证书      |
|       | 不通过    | -         |

THEFT 价格鉴证评估机构执业登记证书 证书编号: 机构名称: 法定代表人: 登记类别: 扫描二维码检验真伪 资信等级: 机构地址: 执业范围: state over the president state 初次登记日期:2020年03月15日 登记机构: 内蒙古价格 评估行业协会 登记日期 202 年 10 月 11 日 **有效期限:**至2022年12月31日止 中国价格协会制